## Instructions for requesting books via PRIMO

- 1. Open the web page <a href="https://www.rsu.lv/en/library">https://www.rsu.lv/en/library</a>
- 2. Choose the option "PRIMO search tool".

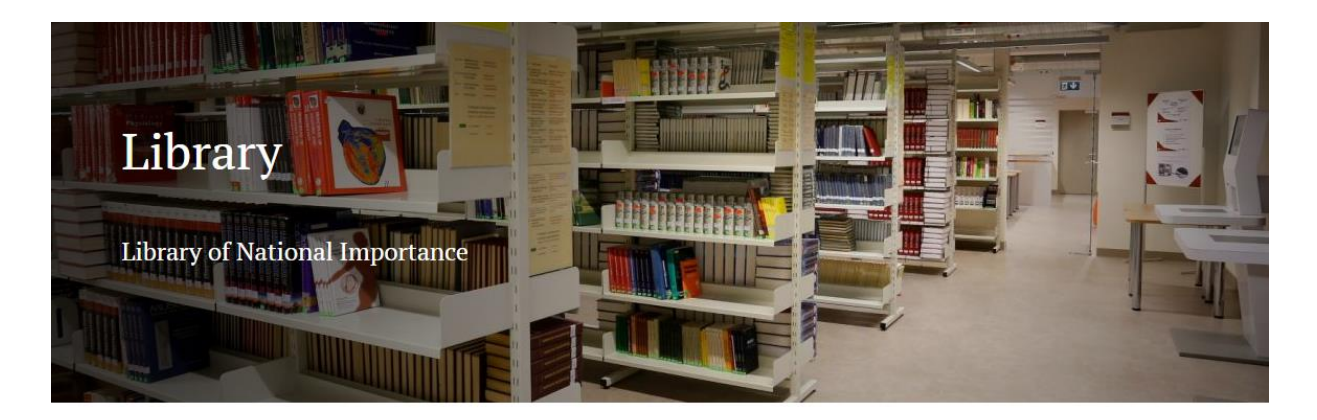

| → Library working hours                                   | HOME                                       |
|-----------------------------------------------------------|--------------------------------------------|
| SCHEDULE AN APPOINTMENT AT RSU LIBRARY OPEN ACCESS LOAN   | RESEARCH SUPPORT                           |
| SCHEDULE AN APPOINTMENT AT RSU LIBRARY INFORMATION CENTRE | SERVICE ACCESS POINTS AND<br>OPENING HOURS |
| ASK YOUR QUESTION VIA HELP.RSU.LV                         | SERVICES                                   |
| PRIMO search tool →                                       | RESOURCES                                  |

3. Sign in with your RSU e-mail and password.

| RIGAS STRADIŅA<br>UNIVERSITĀTE                                                                                                    | IAL BROWSE •••                                                                                                    | Eag Sign in       |
|----------------------------------------------------------------------------------------------------|----------------------------------------------------------------------------------------------------|-------------------|
| Search anything                                                                                                    | Everything 👻 🎐 🔎                                                                                                    | O Advanced search |
| What is PRIMO?<br>PRIMO is a search tool, that allows you simultaneously search<br>for information in:<br>• Union catalogue,<br>• RSU subscribed online databases,<br>• Databases created by the Library. | Login with RSU e-mail and password.<br>n If you need help, just ask:<br>phone number: 67409192<br>e-mail: biblioteka@rsu.lv |                   |

4. Search for the needed book. Choose an item that is available at the RSU Library.

| Ri         | gas Stradiņa<br>niversitāte                                                                                                    | LIBRARY .<br>SEARCH                                                                                               | JOURNAL B<br>SEARCH B                                                             | ROWSE                                                                | ***                        |         |     |     | Testa lietotäjs, RSU                                                                                                    |
|------------|----------------------------------------------------------------------------------------------------|----------------------------------------------------------------------------------------------------|-----------------------------------------------------------------------------------|----------------------------------------------------------------------|----------------------------|---------|-----|-----|----------------------------------------------------------------------------------------------------|
| Medical em | bryology                                                                                                    | _                                                                                                    |                                                                                   | ×                                                                    | C / Every                  | thing 🔻 | Ļ   | Q   | ADVANCED SEARCH                                                                                                    |
| 0 selected | PAGE 1 131,880 Results 🕺 Save of                                                                                                    | juery 🔵 Perso                                                                                                    | onalize                                                                           |                                                                      |                            |         | Ŧ   | ••• | Tweak my results                                                                                                    |
| 1          | ARTICLE<br>The attitudes of medical stude<br>embryology: Attitudes of Medi<br>Moxham, Bernard John ; Emmanoui<br>Brichova, Hana ; Pais, Diogo ; Stabile<br>Clinical anatomy (New York, N.Y.), 20<br>© PEER REVIEWED<br><pre>% Full text available □ &gt;</pre> | nts in Europe tov<br>cal Students to E<br>-Nikoloussi, Elpida ;<br>Isobel ; Borg, Jordy<br>16-03, Vol.29 (2), p.1 | ward the clini<br>Embryology<br>; Standley, Henr<br>y ; Chirculescu, A<br>;44-150 | <b>ical importar</b><br>ietta ; Brenner,<br>Andy                     | ¥<br>Erich ; Plais         | າາ 🖻    | 2 🖈 |     | Expand My Results  Sort by Relevance ▼  Availability ∧  Full Text Online (131,859)  Peer-reviewed Journals (110,609)  tonibib to the theore (10)                          |
| 2          | BOOK<br>B G versions of this record exist. See<br>Langman's medical embryolog<br>Leland ; computer illustrations<br>micrographs by Kathy Tosney<br>Hytham Imseis.<br>T. W. Sadler (Thomas W.), autors<br>c2012<br>Available at RSU:Inform. Centre              | e all versions ><br>gy / T.W. Sadler, F<br>; by Susan L. Sad<br>, ultrasound ima<br>;<br>Reading room (611.       | Ph.D.; origina<br>Iler-Redmond<br>ges by Nancy<br>.013(07)/ S 12 )                | al illustration<br>I ; scanning e<br>Chescheir ar<br>and other locat | s by Jill<br>lectron<br>nd | "       | 2 🤻 | ••• | Available in the Library (19)<br>Open Access<br>Resource Type ^<br>Articles (124,384)<br>Dissertations (2,753)<br>Book Chapters (2,088)<br>Reviews (1,363)<br>Books (542) |

5. Check the available books and choose the item that is for "Short-term loan" or "Long-term loan".

## NB! Resources with the mark "On the spot" or "Reading room" are only available at the reading room!

| Medical er   |                | BOOK<br>ID 6 versions of thi<br>Langman's med<br>computer illustr<br>Tosney ; ultraso<br>T. W. Sadler (Thom:<br>c2012 | versions of this record exist. See all versions ><br>ngman's <u>medical embryology</u> / T.W. Sadler, Ph.D. ; original illustrations by Jill Leland ;<br>mputer illustrations by Susan L. Sadler-Redmond ; scanning electron micrographs by Kathy<br>sney ; ultrasound images by Nancy Chescheir and Hytham Imseis.<br>M. Sadler (Thomas W.), autors<br>12 |                     |                 |                   |           |           |       |   |  |
|--------------|----------------|----------------------------------------------------------------------------------------------------|----------------------------------------------------------------------------------------------------|---------------------|-----------------|-------------------|-----------|-----------|-------|---|--|
| 0 selecte    | ТОР            | 🛍 Available at RSI                                                                                                    | J:Inform. Cent                                                                                                    | re Reading room     | (611.013(07)/ S | 12 ) and other lo | cations > |           |       |   |  |
|              | SEND TO        |                                                                                                    |                                                                                                    |                     |                 |                   |           |           |       |   |  |
| 1            | GET IT         | Send to                                                                                                    |                                                                                                    |                     |                 |                   |           |           |       |   |  |
|              | DETAILS        |                                                                                                    |                                                                                                    | PW                  | Б               |                   |           | ß         | -     |   |  |
|              | LINKS          | EXPORT BIBTEX                                                                                                    | EXPORT RIS                                                                                                    | REFWORKS            | ENDNOTE         | EASYBIB           | CITATION  | PERMALINK | PRINT |   |  |
| $\mathbf{A}$ | MORE           | E-MAIL                                                                                                    |                                                                                                    |                     |                 |                   |           |           |       |   |  |
|              | VIRTUAL BROWSE |                                                                                                    |                                                                                                    |                     |                 |                   |           |           |       |   |  |
| $\mathbf{X}$ | TAGS           | Get It                                                                                                    |                                                                                                    |                     |                 |                   |           |           |       |   |  |
|              |                | LOCATIONS:                                                                                                    |                                                                                                    |                     |                 |                   |           |           |       |   |  |
|              |                | RSU:Inforn<br>Available, R                                                                                            | n. Centre<br>eading room ; (6                                                                                                    | 511.013(07)/ S 12 ) |                 |                   |           |           |       | > |  |
|              |                | RSU:Op <u>en</u><br>Available <mark>,</mark> S                                                                        | Access Loan<br>hort-term loan                                                                                                    | (611.013(07)/ S 12  | :)              |                   |           |           |       | > |  |
|              |                |                                                                                                    |                                                                                                    |                     |                 |                   |           |           |       |   |  |

6. Choose the available item, check the time period for which it can be loaned and choose the option "Hold".

| Get It                                                                   |      |     |
|--------------------------------------------------------------------------|------|-----|
| < BACK TO LOCATIONS                                                      |      |     |
| LOCATION ITEMS                                                           |      |     |
| RSU:Open Access Loan<br>Available , Short-term loan (611.013(07)/ S 12 ) |      | Ξ\$ |
| On Shelf 30 days<br>Short-term loan 611.013(07)/ S 12                    | Hold | ~   |

7. Check the data about the item. If you have chosen the needed item, choose the option "Send request".

| Get It                                                                                     |              |
|--------------------------------------------------------------------------------------------|--------------|
| < BACK TO ITEMS                                                                            |              |
| Hold request                                                                               |              |
| Pickup Location<br>RSU:Open Access Loan                                                    |              |
| Item is in the closed stacks.<br>Item status: 30 days (22) Call number: 611.013(07)/ S 12, |              |
|                                                                                            | SEND REQUEST |

8. You will receive the confirmation that the "Action Succeeded". Close the item view.

| Medical e |                | ВООК<br>В oversions of th<br>Langman's mer<br>computer illust<br>Tosney ; ultrase<br>T. W. Sadler (Thom<br>c2012 | Ook         S versions of this record exist. See all versions >         angman's medical embryology / T.W. Sadler, Ph.D. ; original illustrations by Jill Leland ;         omputer illustrations by Susan L. Sadler-Redmond ; scanning electron micrographs by Kathy         `osney ; ultrasound images by Nancy Chescheir and Hytham Imseis.         W. Sadler (Thomas W.), autors |                 |                 |                   |           |           |       |  |  |  |
|-----------|----------------|----------------------------------------------------------------------------------------------------|----------------------------------------------------------------------------------------------------|-----------------|-----------------|-------------------|-----------|-----------|-------|--|--|--|
| 0.selecte | ТОР            | 🛍 Available at RS                                                                                                | U:Inform. Centi                                                                                                    | re Reading room | (611.013(07)/ S | 12 ) and other lo | cations > |           |       |  |  |  |
|           | SEND TO        |                                                                                                    |                                                                                                    |                 |                 |                   |           |           |       |  |  |  |
|           | GET IT         | Send to                                                                                                    |                                                                                                    |                 |                 |                   |           |           |       |  |  |  |
|           | DETAILS        |                                                                                                    | L.                                                                                                    | RW              | ß               | ,                 | 77        | 6         | ÷     |  |  |  |
|           | LINKS          | EXPORT BIBTEX                                                                                                    | EXPORT RIS                                                                                                    | REFWORKS        | ENDNOTE         | EASYBIB           | CITATION  | PERMALINK | PRINT |  |  |  |
| $\sim$    | MORE           | E-MAIL                                                                                                    |                                                                                                    |                 |                 |                   |           |           |       |  |  |  |
|           | VIRTUAL BROWSE |                                                                                                    |                                                                                                    |                 |                 |                   |           |           |       |  |  |  |
| X         | TAGS           | Get It                                                                                                    |                                                                                                    |                 |                 |                   |           |           |       |  |  |  |
|           |                | < BACK                                                                                                    |                                                                                                    |                 |                 |                   |           |           |       |  |  |  |
|           |                |                                                                                                    |                                                                                                    |                 |                 |                   |           |           |       |  |  |  |
|           |                | Action Succeeded                                                                                                 |                                                                                                    |                 |                 |                   |           |           |       |  |  |  |
|           |                |                                                                                                    |                                                                                                    |                 |                 |                   |           |           |       |  |  |  |

9. Go to your profile and view the information about your reserved items in the section "My Requests".

| Ri         | gas Stradiņa<br>niversitāte                                                                                                    | LIBRARY JOURNAL<br>SEARCH SEARCH                                                                                                    | BROWSE                                                                             | ***                                              |     |     | Testa lietotäjs, RSU                                                                                        |
|------------|----------------------------------------------------------------------------------------------------|----------------------------------------------------------------------------------------------------|------------------------------------------------------------------------------------|--------------------------------------------------|-----|-----|----------------------------------------------------------------------------------------------------|
| Medical em | bryology                                                                                                    |                                                                                                    | >                                                                                  | C Everything                                     | , Û | Q   | SIGN ED IN AS:<br>Testa lietotājs, RSU     SIGN OUT       Image: My Library Card     Image: My Library Card |
| 0 selected | PAGE 1 131,880 Results 🕺 🕺 Save                                                                                                    | query 🔵 Personalize                                                                                                    |                                                                                    |                                                  | Ŧ   |     | My Loans                                                                                                    |
| 1          | ARTICLE<br>The attitudes of medical study<br>embryology: Attitudes of Med<br>Moxham, Bernard John ; Emmanoui<br>Brichova, Hana ; Pais, Diogo ; Stabile<br>Clinical anatomy (New York, N.Y.), 20<br>PEER REVIEWED<br>& Full text available 🔼 >   | ents in Europe toward the<br>ical Students to Embryolo<br>I-Nikoloussi, Elpida ; Standley,<br>, Isobel ; Borg, Jordy ; Chircule<br>16-03, Vol.29 (2), p.144-150 | clinical importar<br>BY<br>Henrietta ; Brenner,<br>scu, Andy                       | ک ۹۳ آ<br>nce of<br>Erich ; Plaisant, Odile      | 2 🖈 | *** |                                                                                                    |
| 2          | BOOK<br>B 6 versions of this record exist. See<br>Langman's medical embryolo<br>Leland ; computer illustration<br>micrographs by Kathy Tosney<br>Hytham Imseis.<br>T. W. Sadler (Thomas W.), autors<br>c2012<br>Available at RSU:Inform. Centre | e all versions ><br>gy / T.W. Sadler, Ph.D. ; ori<br>s by Susan L. Sadler-Redm<br>; ultrasound images by Na<br>Reading room (611.013(07)/ S                     | ginal illustration<br>nond ; scanning e<br>ancy Chescheir a<br>12 ) and other loca | Is by Jill       electron       nd       tions > | 3 🤻 | *** | Resource Type A<br>Articles (124,384)<br>Dissertations (2,753)<br>Book Chapters (2,088)<br>Reviews (1,363)  |

## 10. If the request shows that it is "On hold until:", you can go to the Library!

| RĪGAS STRAD<br>UNIVERSITĀ                                               | ΟΙΝΑ ΙΙ<br>ΓΕ SE    | RARY JOURNAL BRO<br>ARCH SEARCH BRO                   | WSE •••          | (              |         | Testa lietotājs, RSU |
|-------------------------------------------------------------------------|---------------------|-------------------------------------------------------|------------------|----------------|---------|----------------------|
| A My Library Card                                                       | l                   |                                                       |                  |                |         |                      |
| overview loans ri<br>Requests<br><i>3 requests</i>                      | EQUESTS FINE + FEES | BLOCKS + MESSAGES                                     | PERSONAL DETAILS | Request type 🔻 | Sort by | <b>-</b> =≎          |
| <sup>1</sup> Ķirurģija /                                                |                     | HOLD. In process<br>Pick up: RSU:Inf.Centre (J.       | Asara Str.)      |                |         | ~                    |
| <sup>2</sup> Valsts Ioma tirgus ekonomil<br>Zelmenis, Dainis, 1946- aut | kā :                | HOLD. On hold until: 24/1<br>Pick up: RSU:Open Access | 1/21<br>Loan     | ×              | CANCEL  | ~                    |